## **Installer Mozilla Thunderbird**

Double-cliquer sur le fichier pour lancer l'exécution du fichier.

## Bienvenue

Il faut lui indiquer dans quel dossier extraire les fichiers contenus dans cette archive.

Cliquer sur le bouton qui permet de parcourir l'arborescence du disque dur.

Cliquer sur 'Suivant'.

## Accord de licence

Cocher la case 'J'accepte les termes de

l'accord de licence'.

Cliquer sur 'Suivant'.

Type d'installation

Cocher la case 'Standard'.

Cliquer sur 'Suivant'.

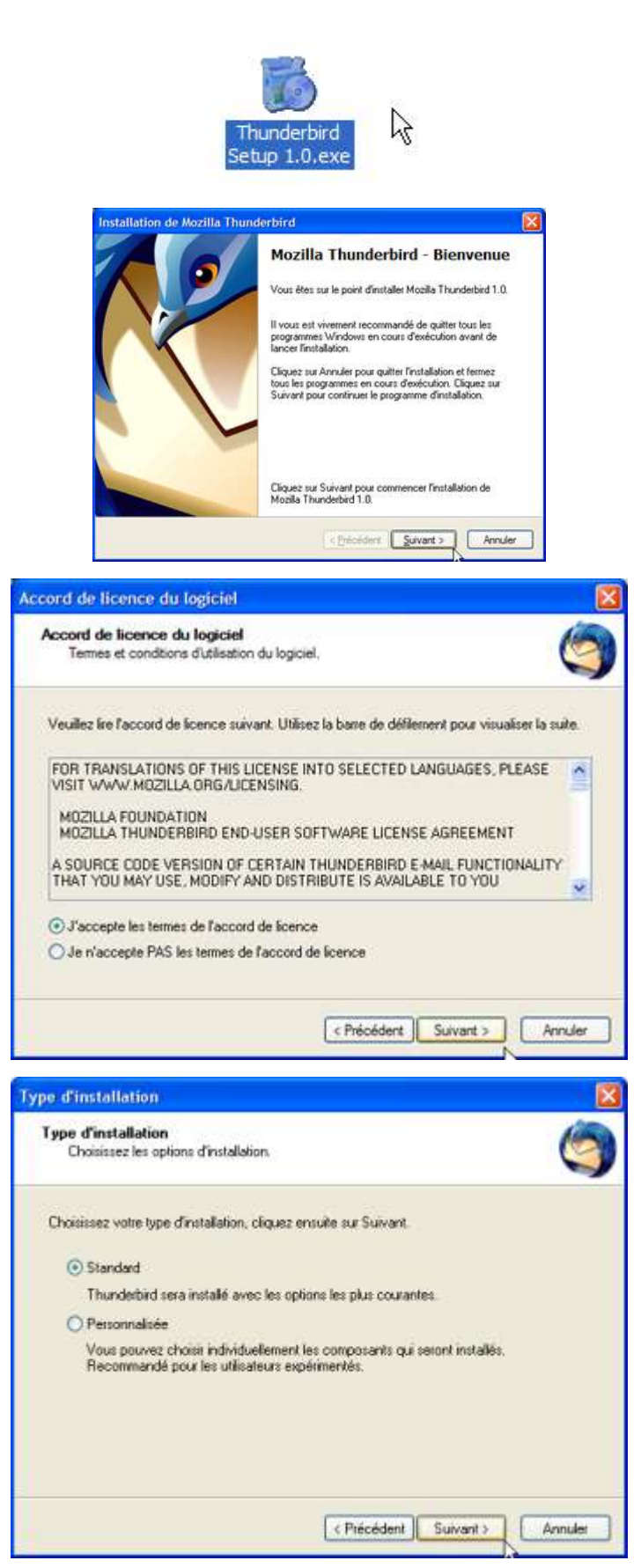

Thunderbird : installer

## Inspection Académique de la Somme

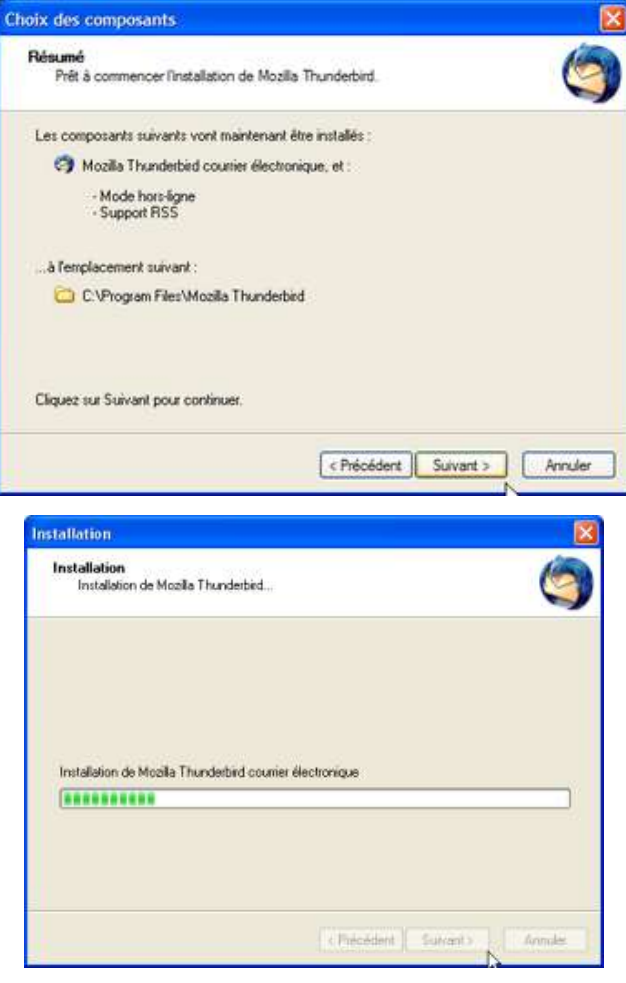

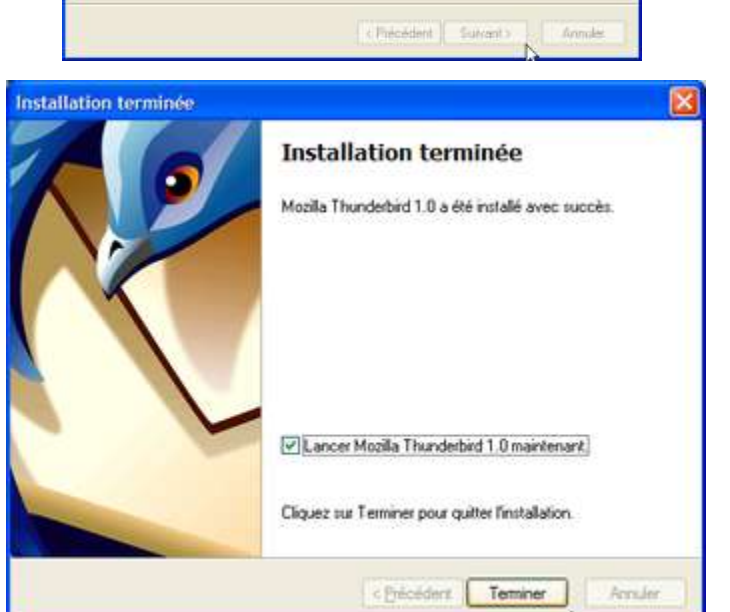

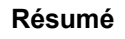

Cliquer sur 'Suivant'.

Le programme d'installation exécute le processus.

Installation terminée

Cliquer sur 'Terminer'.

Thunderbird a détecté la présence d'un autre logiciel de courrier électronique.

Décocher la case '*Ne plus afficher ce message*'.

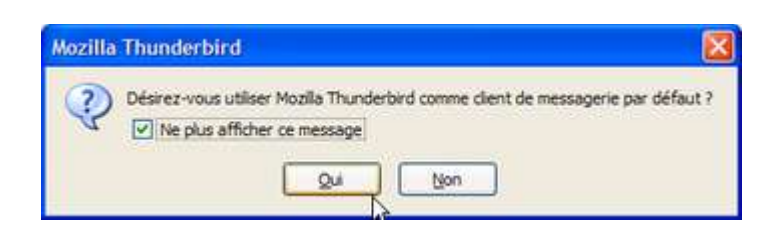

Cliquer sur 'Oui'.